Instrukcja instalacji aplikacji i konfiguracji wersji jednostanowiskowej

## KomKOD

Firma KOMLOGO dochowała wszelakich starań, aby aplikacja działała poprawnie, jednak nie odpowiada za utratę zgromadzonych danych.

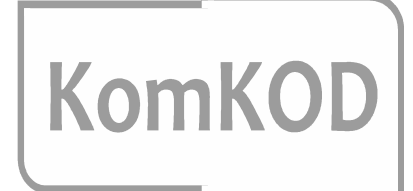

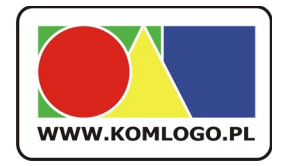

Komlogo ul. Wiejska 21 47-143 Niezdrowice tel. +48 32233-54-71 tel. +48 504-245-737

# Spis treści

| 1 Wymagania systemu KomKOD - dla wersji jednostanowiskowej |
|------------------------------------------------------------|
| 2 Przed instalacją aplikacji należy:                       |
| 3 Instalacja                                               |
| 4 Aktywacja aplikacji                                      |
| 5 Pierwsze uruchomienie aplikacji i konfiguracja10         |

Instalator wersji jednostanowiskowej KomKOD, przygotowany jest w taki sposób, aby każdy był wstanie zainstalować i uruchomić aplikację. Instalator zawiera .NET Framework 4.0.3 i mechanizm MS SQL LocalDB i je instaluje w przypadku gdy zachodzi taka potrzeba.

Wersja jednostanowiskowa, oznacza, że dane zbierane są w bazie danych znajdującej się na komputerze na której zainstalowano wersję jednostanowiskową.

Należy pamiętać, że nie ma możliwości przeniesienia danych z wersji jednostanowiskowej do serwerowej. Planując pracę z aplikacją KomKOD na wielu stanowiskach (wersja serwerowa). Należy od razu rozpocząć pracę na wersji serwerowej. Niniejsza instrukcja nie wyjaśnia jak korzystać z wersji serwerowej.

Instalatory aplikacji KomKOD dostępne są pod adresem: http://dit.komlogo.pl/pobierz

Firma KOMLOGO dochowała wszelakich starań, aby aplikacja działała poprawnie, jednak nie odpowiada za utratę zgromadzonych danych.

### 1 Wymagania systemu KomKOD - dla wersji jednostanowiskowej

System operacyjny:

- Microsoft Windows Vista z dodatkiem SP2 lub nowszym
- Windows 7,8,8.1 i 10
- Windows Server 2008 R2 z dodatkiem SP1
- Windows Server 2012
- i inne w pełni kompatybilne z w/w.

Wymaga się także, aby wszystkie dostępne aktualizacje było zainstalowane.

Dodatki:

- .NET Framework 4.0.3,
- Microsoft SQL Server Express LocalDB 2012 (wersja 11 LocalDB),

Aktywacja aplikacji:

• Połączenie internetowe

UWAGA: W wersji jednostanowiskowej aplikacja wykorzystuje mechanizm bazy danych zwany "LocalDB", w przypadku Windows XP instalacja tego mechanizmu jest niemożliwa. Należy wtedy, przed uruchomieniem aplikacji, zainstalować i skonfigurować mechanizm Microsfot SQL Server Express 2012.

## 2 Przed instalacją aplikacji należy:

- wykonać archiwizację bazy danych KomKOD,
- zarchiwizować pliki komkod.mdf i komkod\_log.ldf, które zazwyczaj znajdują się w C:\ProgramData\Komlogo\KomKOD

### 3 Instalacja

a) Uruchamiamy plik instalacyjny KomKODSetup.exe,

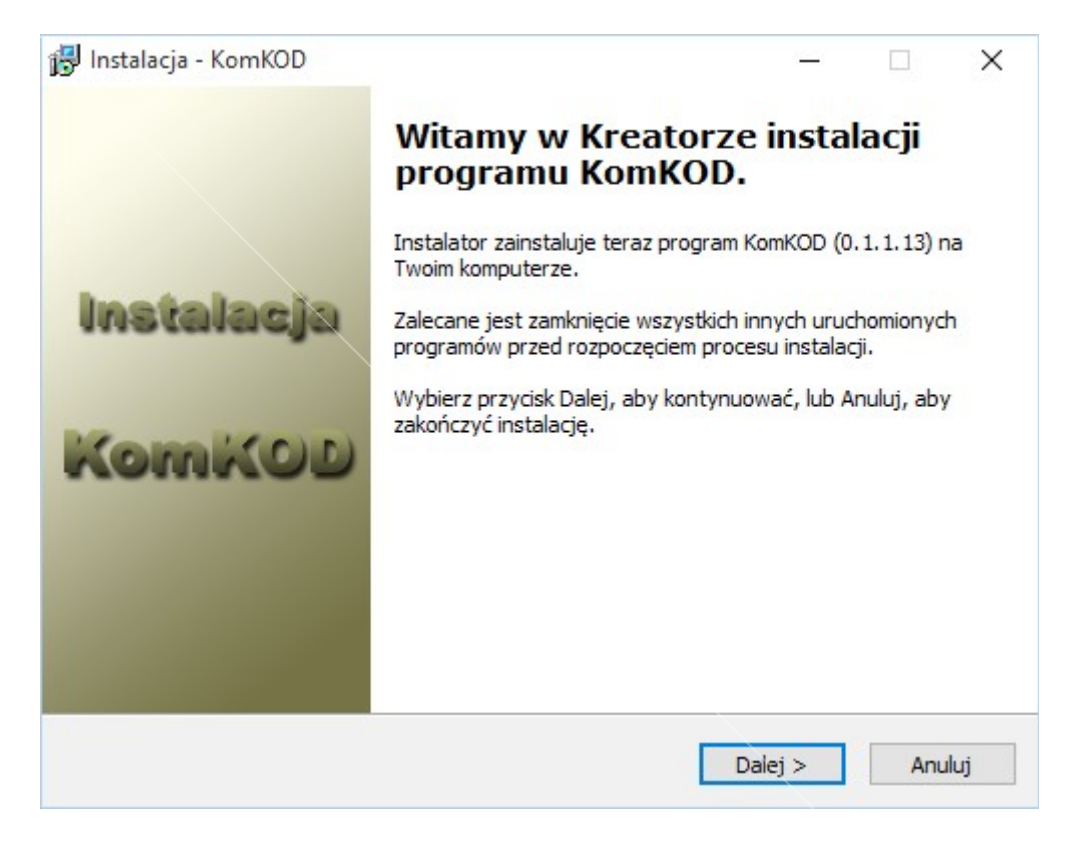

b) Akceptujemy warunki umowy licencyjnej,

| 🔂 Instalacja - KomKOD —                                                                                             | $\times$ |
|----------------------------------------------------------------------------------------------------|----------|
| Umowa Licencyjna<br>Przed kontynuacją proszę przeczytać poniższe ważne informacje.                                  | K        |
| Proszę przeczytać tekst Umowy Licencyjnej. Musisz zgodzić się na warunki tej umowy<br>przed kontynuacją instalacji. |          |
| ^                                                                                                    |          |
| KomKOD                                                                                                    |          |
| Program jest chroniony prawem autorskim.                                                                            |          |
| UMOWA LICENCYJNA NA OPROGRAMOWANIE                                                                                  |          |
| O Akceptuje warupki umowy                                                                                           |          |
| <ul> <li>Nie akceptuję warunków umowy</li> </ul>                                                                    |          |
| < Wstecz Dalej > Anul                                                                                               | uj       |

c) Wybieramy miejsce w którym aplikacja zostanie zainstalowana,

| 🔂 Instalacja - KomKOD                                                                  | _      |           |         | ×     |
|----------------------------------------------------------------------------------------|--------|-----------|---------|-------|
| Wybierz docelową lokalizację<br>Gdzie ma być zainstalowany program KomKOD?             |        |           |         | K     |
| Instalator zainstaluje program KomKOD do poniższego fold                               | eru.   |           |         |       |
| Kliknij przycisk Dalej, aby kontynuować. Jeśli chcesz określić inny fol<br>Przeglądaj. | der, l | kliknij p | orzycis | k     |
| C:\Program Files (x86)\KomLogo\KomKOD                                                  | F      | Przegla   | ądaj    |       |
|                                                                                        |        |           |         |       |
|                                                                                        |        |           |         |       |
| Potrzeba przynajmniej 4,4 MB wolnego miejsca na dysku.                                 |        |           |         |       |
|                                                                                        |        |           | A       | uluri |
| < WSTECZ Dale                                                                          | ej >   |           | Ani     | uluj  |

d) Wybieramy lokalizację skrótów a menu aplikacji,

| 🔂 Instalacja - KomKOD —                                                                                     | $\times$ |
|----------------------------------------------------------------------------------------------------|----------|
| Wybierz folder Menu Start<br>Gdzie mają być umieszczone skróty do programu?                                 | K        |
| Instalator stworzy skróty do programu w poniższym folderze Menu Start.                                      |          |
| Kliknij przycisk Dalej, aby kontynuować. Jeśli chcesz określić inny folder, kliknij przycisk<br>Przeglądaj. |          |
| KomLogo KomKOD Przeglądaj                                                                                   | ]        |
|                                                                                                    |          |
|                                                                                                    |          |
|                                                                                                    |          |
| Nie twórz folderu w Menu Start                                                                              |          |
| < Wstecz Dalej > Anu                                                                                        | luj      |

e) Decydujemy czy instalator ma stworzyć skrót do aplikacji na pulpicie, oraz (w przypadku gdy uaktualniamy aplikację) decydujemy czy baza danych ma zostać wyczyszczona. Zaznaczenie opcji "Wyczyść bazę danych" spowoduje usunięcie wszystkich zgromadzonych danych,

| 🔂 Instalacja - KomKOD                                                                                                    | _          |         | ×    |
|----------------------------------------------------------------------------------------------------|------------|---------|------|
| Zaznacz dodatkowe zadania<br>Które dodatkowe zadania mają być wykonane?                                                          |            |         | K    |
| Zaznacz dodatkowe zadania, które Instalator ma wykonać podczas i<br>KomKOD, a następnie kliknij przycisk Dalej, aby kontynuować. | instalacji | program | u    |
| Dodatkowe ikony:                                                                                                    |            |         |      |
| Utwórz ikonę na pulpicie                                                                                                    |            |         |      |
| Wyczyść bazę danych                                                                                                    |            |         |      |
|                                                                                                    |            |         |      |
|                                                                                                    |            |         |      |
|                                                                                                    |            |         |      |
| < <u>W</u> stecz <u>D</u> ale                                                                                                    | ej >       | An      | uluj |

f) Instalacja niezbędnych komponentów,

| 🕞 Instalacja - KomKOD —                                                                 |    | ×     |
|-----------------------------------------------------------------------------------------|----|-------|
| Instalacja<br>Poczekaj, aż instalator zainstaluje aplikację KomKOD na Twoim komputerze. |    | K     |
| Installing .NET Framework 4.0.3                                                         |    |       |
|                                                                                         |    |       |
|                                                                                         |    |       |
|                                                                                         |    |       |
|                                                                                         |    |       |
|                                                                                         |    |       |
|                                                                                         |    |       |
|                                                                                         | Ar | nuluj |

g) Kończymy proces instalacji i uruchamiamy aplikację,

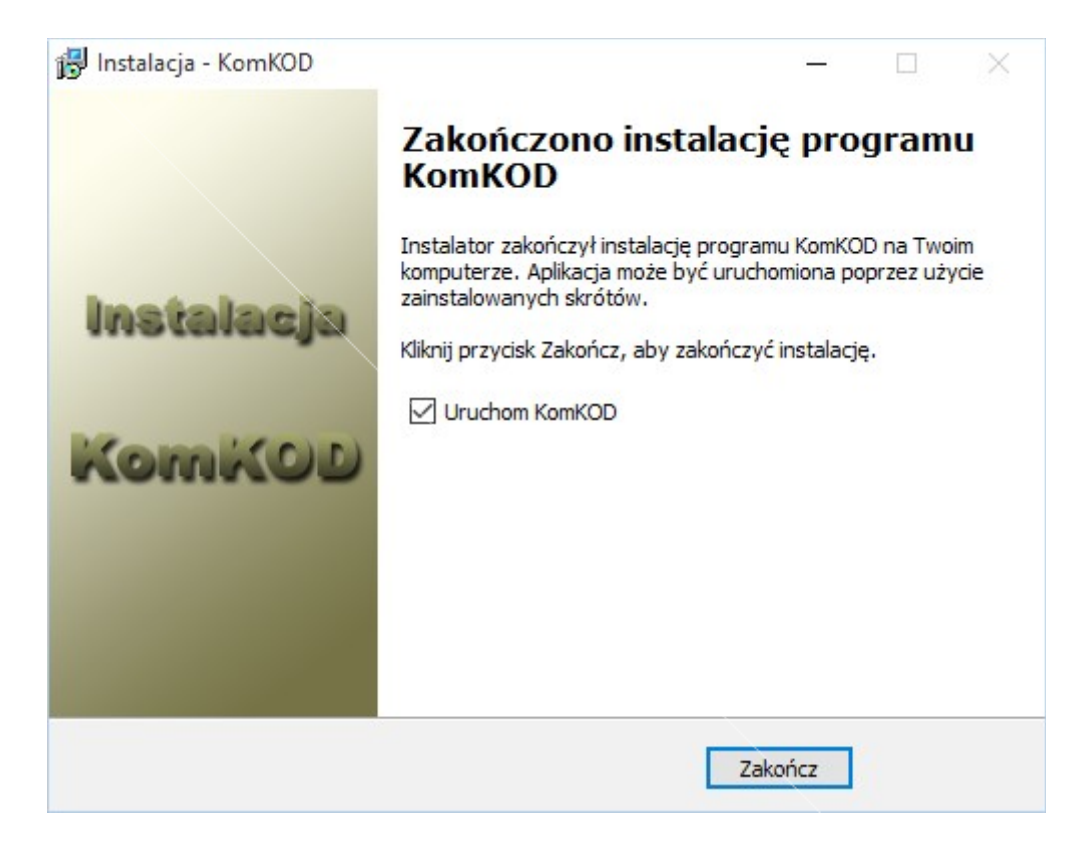

h) Przechodzimy do procesu aktywacji aplikacji.

#### 4 Aktywacja aplikacji

a) Odpowiadamy "Tak" na pytanie "Czy chcesz przejść teraz do kreatora aktywacji?",

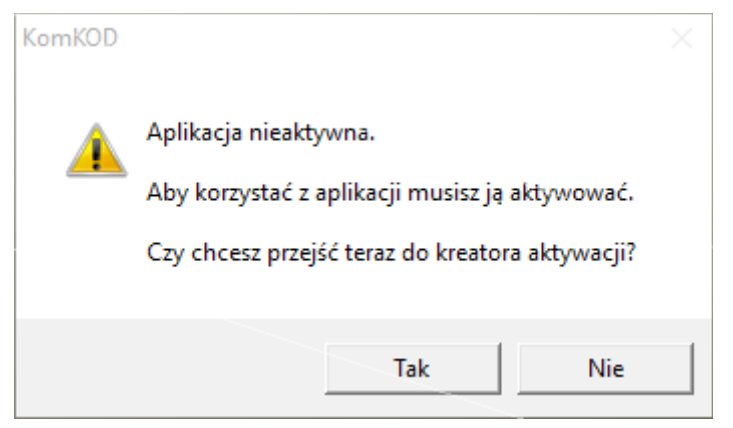

b) Na ekranie powitalnym naciskamy przycisk "Dalej",

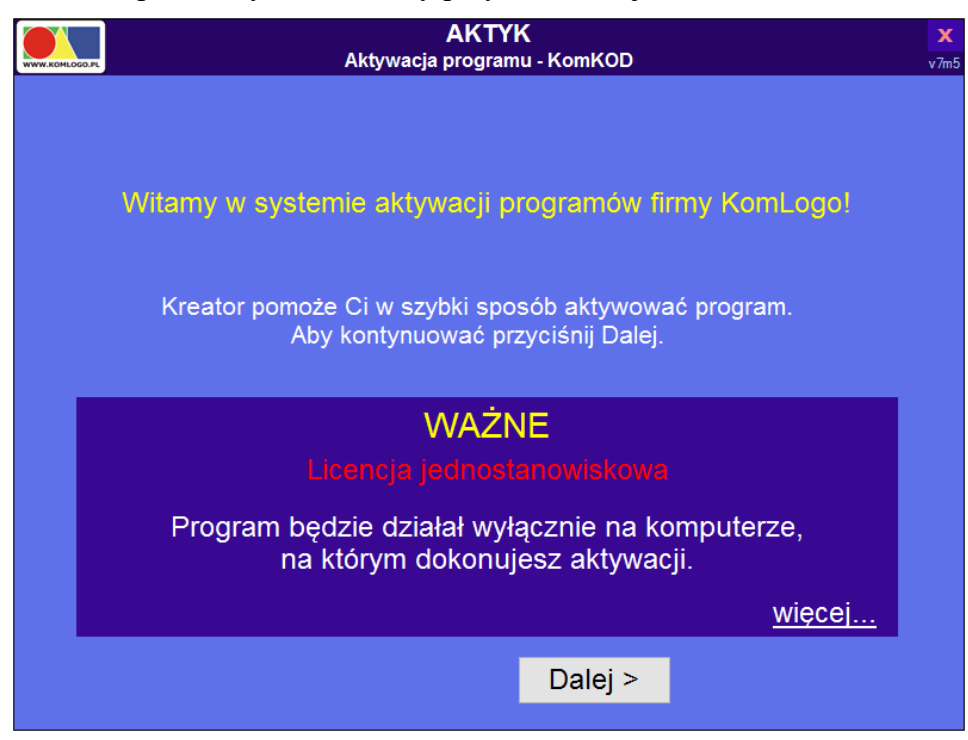

c) Wpisujemy kod seryjny produktu i naciskamy przycisk "Dalej"

| WWW.KOMLOGO.PL | <b>AKTYK</b><br>Aktywacja programu - KomKOD                            | <b>X</b><br>v7m5 |
|----------------|------------------------------------------------------------------------|------------------|
|                |                                                                        |                  |
|                | Wpisz kod seryjny produktu:                                            |                  |
|                | S                                                                      |                  |
|                | Zanim przyciśniejsz Dalej, sprawdź,<br>czy kod jest poprawnie wpisany. |                  |
|                | < Wstecz Dalej >                                                       |                  |

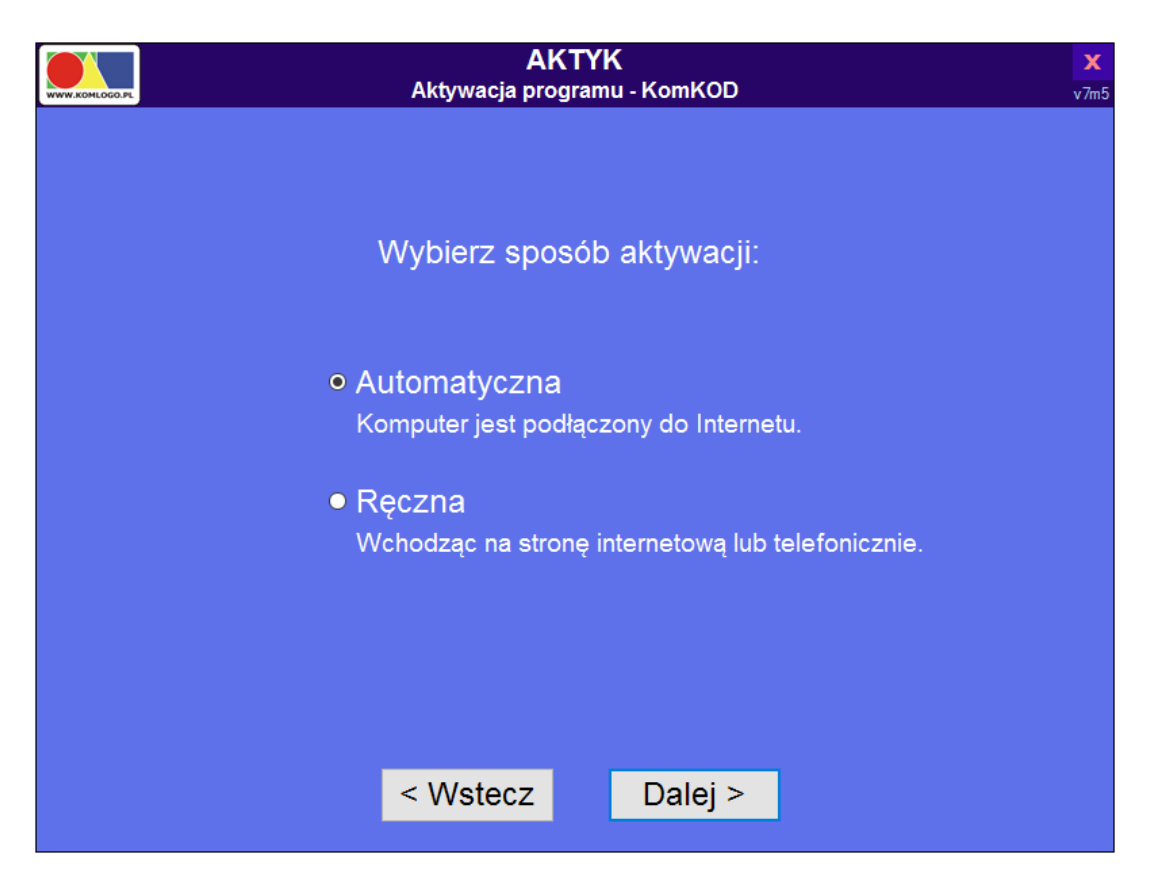

- d) Wybieramy aktywację automatyczną, która wymaga nawiązanego połączenia internetowego,
- e) Po wyborze sposobu aktywacji naciskamy "Dalej",
- f) Aplikacja nawiązuje połączenie z serwerem aktywacji i po pozytywnej weryfikacji wyświetla stosowny komunikat,

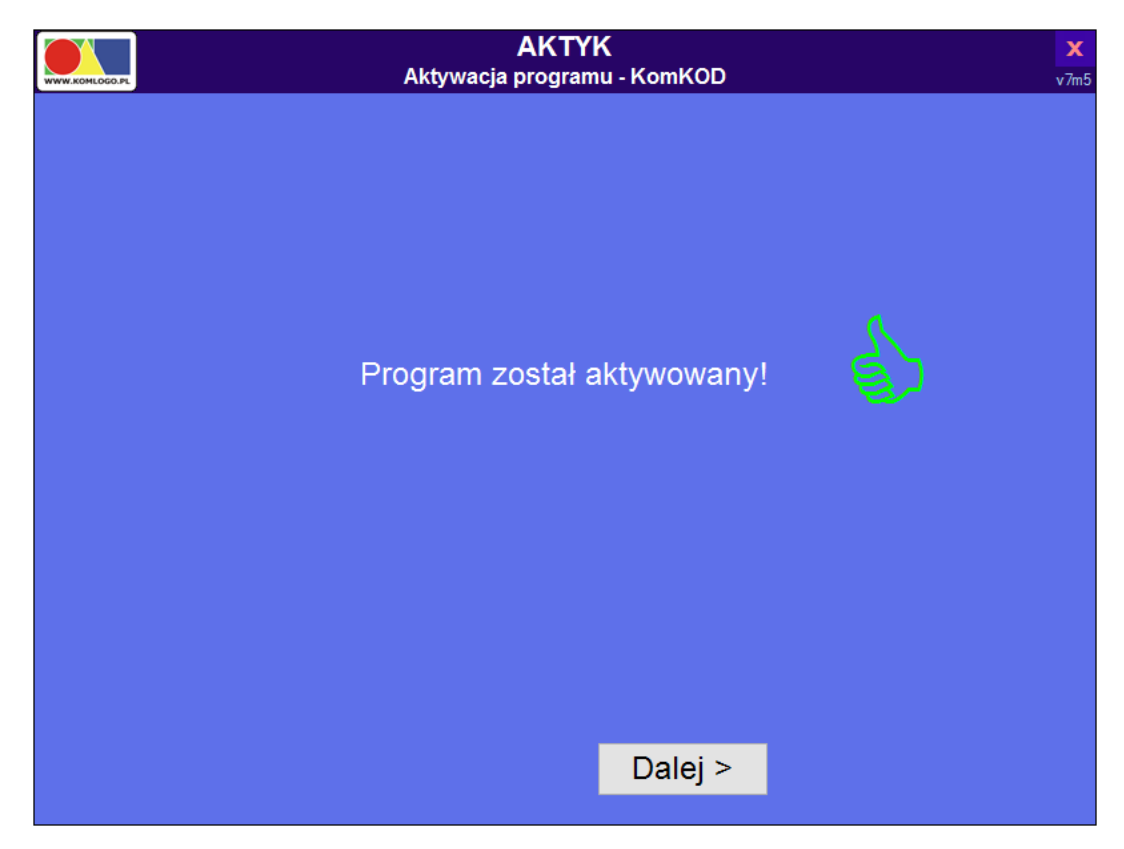

- g) Po pozytywnej weryfikacji naciskamy przycisk "Dalej",
- h) Po zapoznaniu się z komunikatem reklamowym naciskamy ponownie "Dalej",
- i) Ostatnim ekranem dziękujemy Państwu za wybór naszego produktu, należy wtedy nacisnąć "Zakończ",
- j) Aplikacja się uruchamia i rozpoczyna się proces pierwszej konfiguracji aplikacji KomKOD.

#### 5 Pierwsze uruchomienie aplikacji i konfiguracja.

a) Przy pierwszym uruchomieniu należy także uzupełnić dane użytkownika, "rodzaj konta" wybrać jako "Użytkownik jednostanowiskowy". Bardzo ważnym elementem konfiguracji użytkownika jest wpisanie numerów certyfikatów KORP i/lub KOZE. Tylko osoba przeszkolona z narzędzia ma prawo korzystać z aplikacji KomKOD. W przypadku nie wpisania numeru certyfikatów, nie będzie możliwości dodawania badań w aplikacji. Wpisanie błędnego numeru lub numeru innej osoby, może spowodować zablokowanie działania aplikacji.

Po wypełnieniu danych naciskamy "Utwórz",

Prosimy o zapamiętanie hasła. Odzyskanie hasła jest niemożliwe. Ustawienie nowego hasła lub loginu przez firmę Komlogo to usługa odpłatna i wymaga dostępu do bazy danych.

| K Nowe konto                                |                                                                                                    | > |
|---------------------------------------------|----------------------------------------------------------------------------------------------------|---|
|                                             | K K00                                                                                                    |   |
| Witamy w programie                          | KomKOD.                                                                                                    |   |
| Zanim zaczniesz korz<br>W tym celu wystarcz | zystać z aplikacji należy utworzyć konto administratora.<br>y wypełnić poniższe pola i nacisnąć przycisk Utwórz. |   |
| Dane konta                                  |                                                                                                    |   |
| lmię:                                       |                                                                                                    |   |
| Nazwisko:                                   |                                                                                                    |   |
| Stanowisko:                                 |                                                                                                    |   |
| Nazwa użytkownika:                          |                                                                                                    |   |
| Hasło:                                      |                                                                                                    |   |
| Hasło powtórzone:                           |                                                                                                    |   |
| Rodzaj konta:                               | <ul> <li>Użytkownik jednostanowiskowy</li> </ul>                                                                 |   |
|                                             | <ul> <li>Administrator struktury sieciowej</li> </ul>                                                            |   |
| Numery certyfikatów                         |                                                                                                    |   |
| KORP:                                       |                                                                                                    |   |
| KOZE:                                       |                                                                                                    |   |
| Zapamiętaj hasło!                           | Odzyskanie hasła jest niemożliwe. Ustawienie nowego                                                              |   |
| hasła lub loginu                            | przez firmę Komlogo to usługa odpłatana i wymaga                                                                 |   |
|                                             | dostępu do bazy danych.                                                                                          |   |
|                                             | Utwórz Zamknij                                                                                                   |   |
|                                             |                                                                                                    |   |
|                                             |                                                                                                    |   |
|                                             |                                                                                                    |   |

b) Następnym krokiem jest zalogowanie się do aplikacji wykorzystując utworzonego w poprzednim kroku użytkownika,

| .ogowanie do systemu |                                            |
|----------------------|--------------------------------------------|
|                      | Witamy w programie KomKOD.                 |
| Aby k                | corzystać z programu należy się zalogować. |
| Nazwa użytkownika:   | pjaworek                                   |
| Hasło:               | •••••                                      |
|                      | Zaloguj Anuluj                             |

c) Po podaniu prawidłowej nazwy użytkownika i hasła pojawi nam się ekran startowy aplikacji,

| KomKOD testowy - 0.1.1.13   Pawel Jaworek | -          |         |
|-------------------------------------------|------------|---------|
| Lista<br>dokumentów Dodaj                 | Ustawienia | Wyloguj |
|                                           |            |         |
|                                           |            |         |
|                                           |            |         |
|                                           |            |         |
|                                           |            |         |
|                                           |            |         |
|                                           |            |         |
|                                           |            |         |
|                                           |            |         |
|                                           |            |         |
|                                           |            |         |
|                                           |            |         |
|                                           |            |         |
|                                           |            |         |
|                                           |            |         |

d) Życzymy Państwu przyjemnej pracy z aplikacją KomKOD.